· 3DFAMILY 智泰集團

# 龍華科技大學 VisLab分類器教學

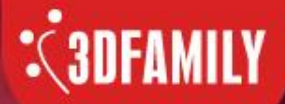

模型訓練前的準備工作

智慧光芒 泰斗科技

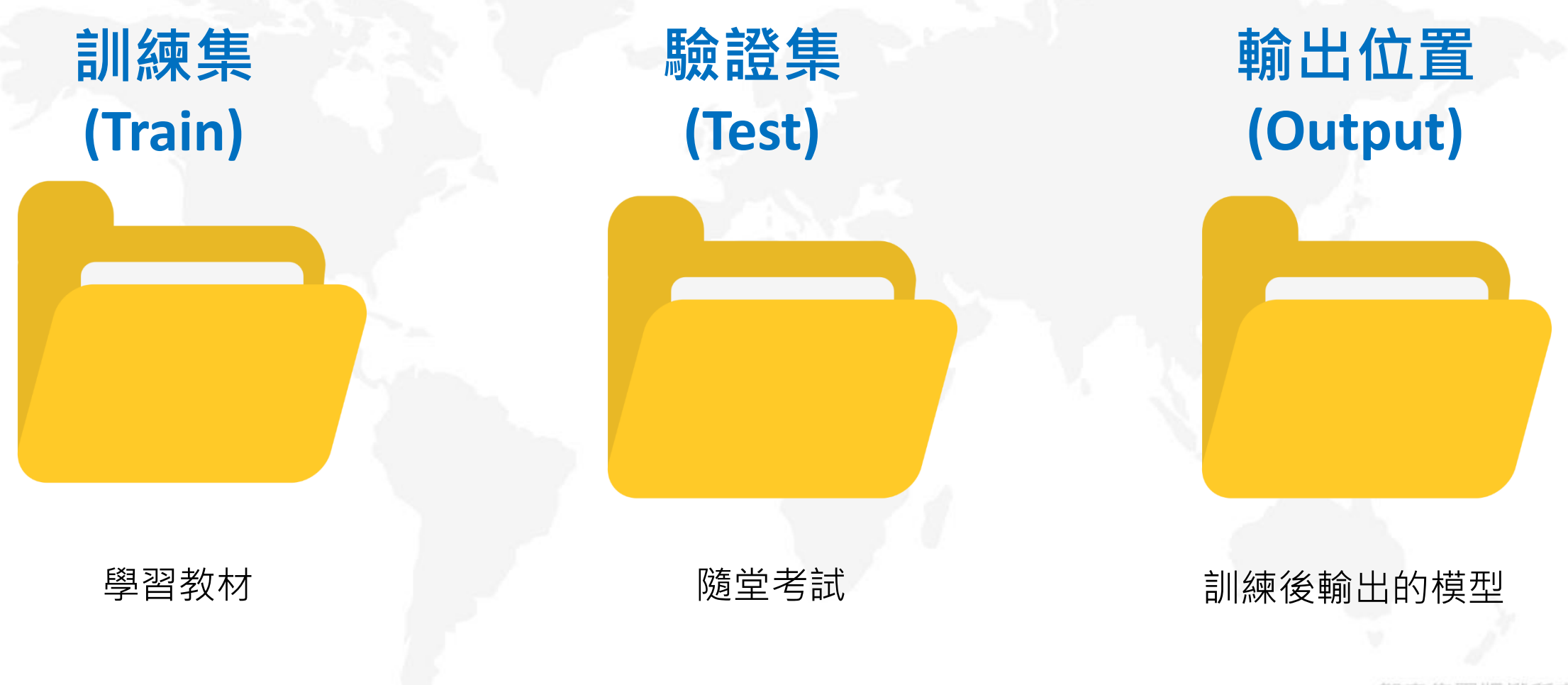

智泰集團版權所有©2020

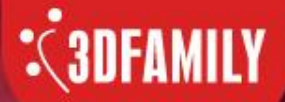

### 分類器標記操作 - 資料夾

智慧光芒 泰斗科技

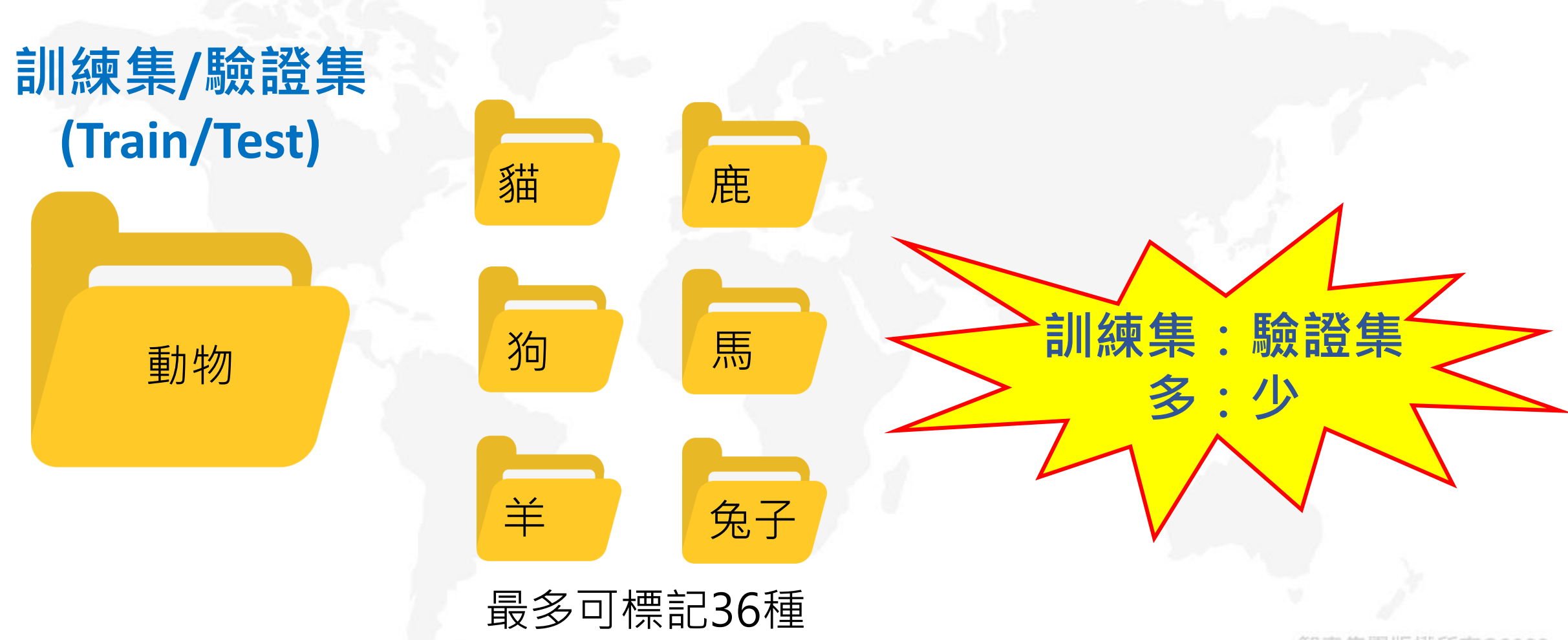

智泰集團版權所有©2020

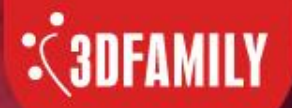

# 分類器軟體標記操作

智慧光芒 泰斗科技

步驟一:先建立train、test與output資料夾。 步驟二:將照片分別放置train與test資料夾中。 步驟三:開啟VisLab,選取分類器→標記工具。

|   | •        |          |          | 2 C       |          |          |          |                     |          |                          |          |          |
|---|----------|----------|----------|-----------|----------|----------|----------|---------------------|----------|--------------------------|----------|----------|
|   | output   | test     | train    | 0001 ing  |          | 0003 ing | 0004 ing | 0005 ing            | 0006 ing | 0007 ing                 | 0008 ing | 0009 ing |
| 2 | 0010.jpg | 0011.jpg | 0012.jpg | 00013.jpg | 0002.jpg | 0005,jpg | 0004.jpg | 0003,pg<br>0017.jpg | 0000.jpg | 0001.jpg<br>0019.jpg     | 0000,jpg | 0003jpg  |
|   | 0022.jpg | 0023.jpg | 0024.jpg | 0025.jpg  | 0026.jpg | 0027.jpg | 0028.jpg | 0029.jpg            | 0030.jpg | 0031.jpg                 | 0032.jpg | 0033.jpg |
|   | 0034.jpg | 0035.jpg | 0036.jpg | 0037.jpg  | 0038.jpg | 0039.jpg | 0040.jpg | 0041.jpg            | 0042.jpg | 0043.jpg                 | 0044.jpg | 0045.jpg |
|   | 0046.jpg | 0047.jpg | 0048.jpg | 0.49.jpg  | 0050.jpg | 0051.jpg | 0052.jpg | 0053.jpg            | 0054.jpg | AALLA FEMALE<br>0055.jpg | 0056.jpg | 005- jpg |

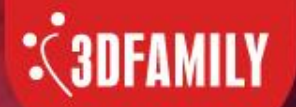

# 分類器軟體標記操作

智慧光芒 泰斗科技

步驟四:點選工具列下方第一個「開新設定檔」,選取欲標記的資料夾(train/test)。 步驟五:分類標籤新增名稱(Cats與Dogs)並進行標記。

| ▽蹴/∖∶ (宗記元                                                                                                    | ;风,凹目貝。               | <ul> <li>VisLab</li> <li>工具列</li> <li>根目錄</li> <li>目錄: D:\S</li> </ul> | amples\train\ | Page(1/1) · < >                       | _分類資料<br>目録: □D:\San | nples\train\Cats        | Page(1/ | - 0 ×    |
|----------------------------------------------------------------------------------------------------|-----------------------|------------------------------------------------------------------------|---------------|---------------------------------------|----------------------|-------------------------|---------|----------|
| 工具列<br><b>分類器</b>                                                                                                    |                       | ☆ 分類標籤<br>Cats<br>Dogs                                                 |               |                                       | î<br>1               | 2 3                     |         | р<br>Б   |
| <ul> <li>□</li> <li>□</li></ul> | ∃錄: D:\Samples\train\ |                                                                        |               |                                       | 6<br>11              | 7     8       12     13 | 9<br>14 | 10<br>15 |
|                                                                                                    | ∃錄: D:\Samples\train\ | \                                                                      | 取消            | ····································· | 16                   | 17 18                   | 19      | 20       |
|                                                                                                    |                       | 21<br>[17:05:52]分類數<br>[17:08:26]分類數<br>[17:08:26]分類數                  |               | 25                                    | 21                   | 29 23<br>23             | 34      | 25       |

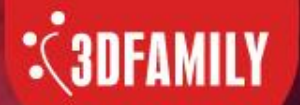

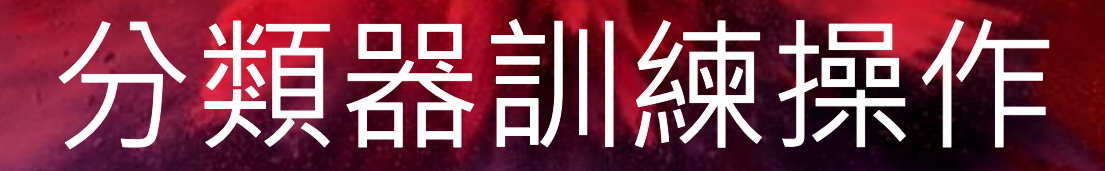

智慧光芒 泰斗科技

- 步驟一:進入分類器的訓練工具後,從資料中依序將train、test與output資料夾。
- 步驟二:點選開始訓練,開始製作AI模型檔。
- 步驟三:訓練完成取得AI模型檔,回首頁。

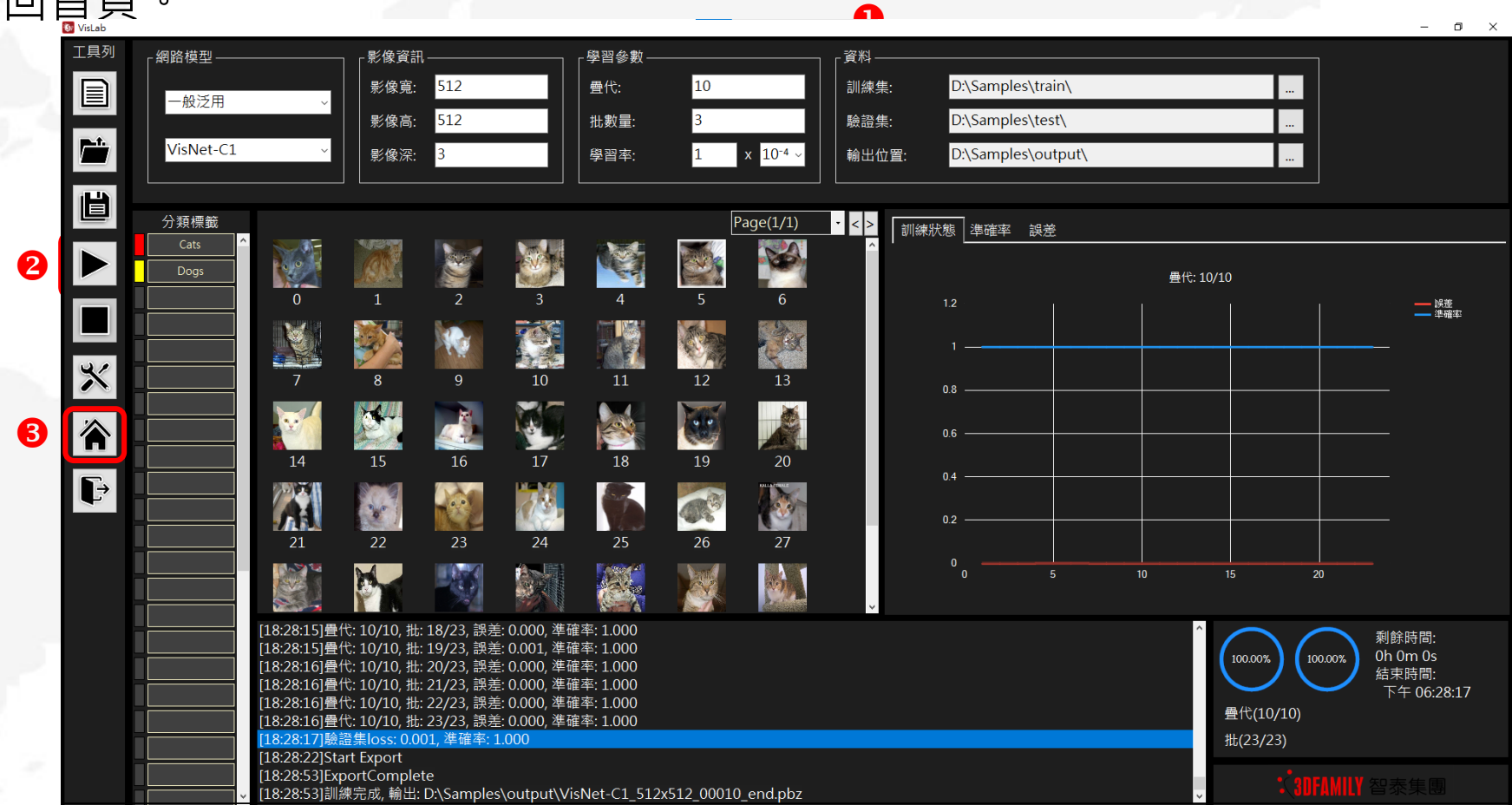

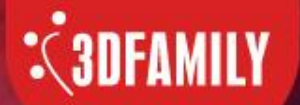

#### 分類器驗證操作

智慧光芒 泰斗科技

步驟一:進入分類器的驗證工具後,從資料中依序導入test資料夾與AI模型檔(成置於output資料夾中)。 步驟二:點選開始分析。

步驟三:分析完成,看成績。

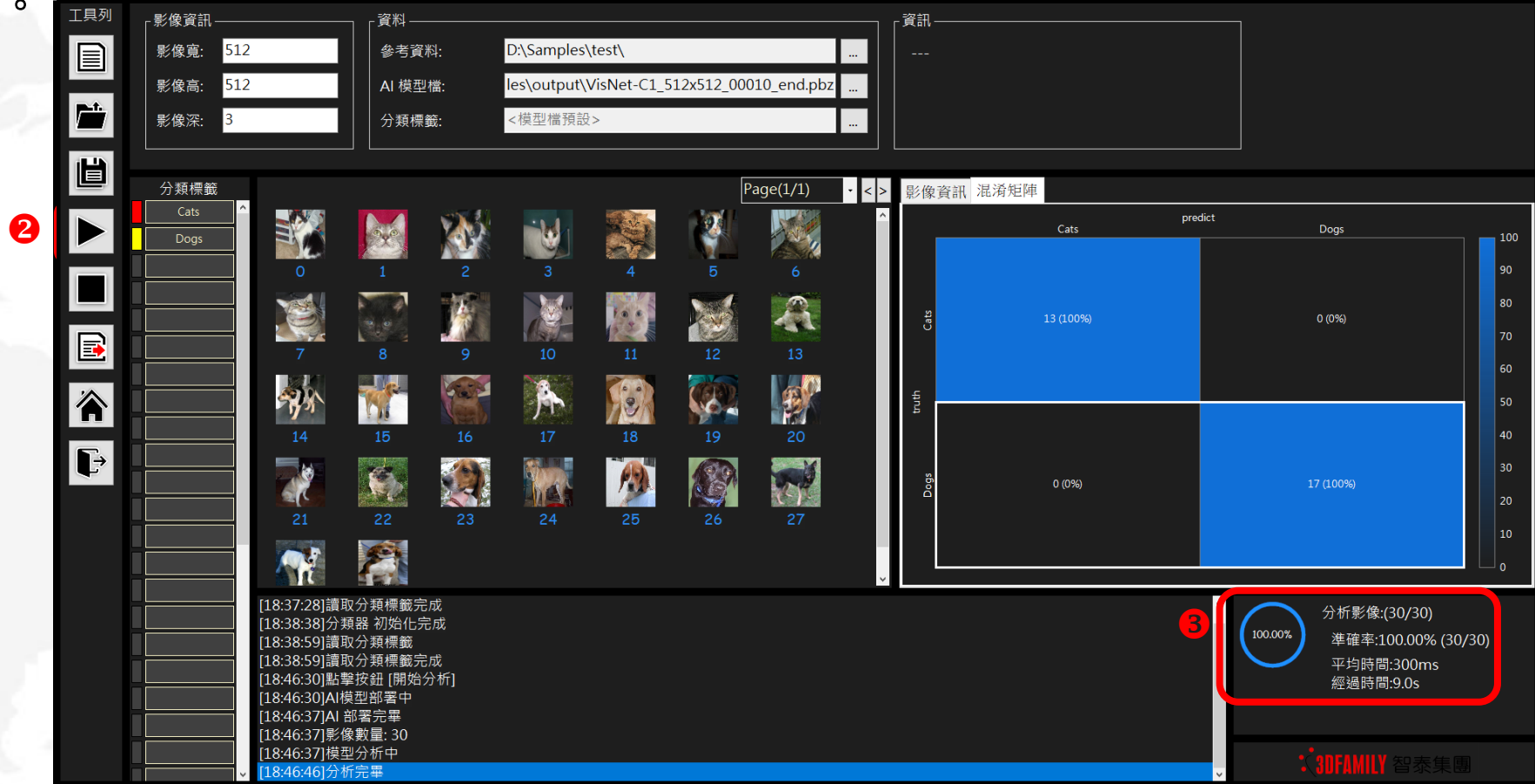

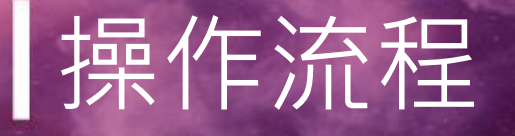

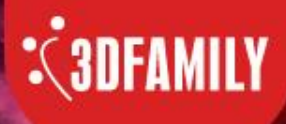

智慧光芒 泰斗科技

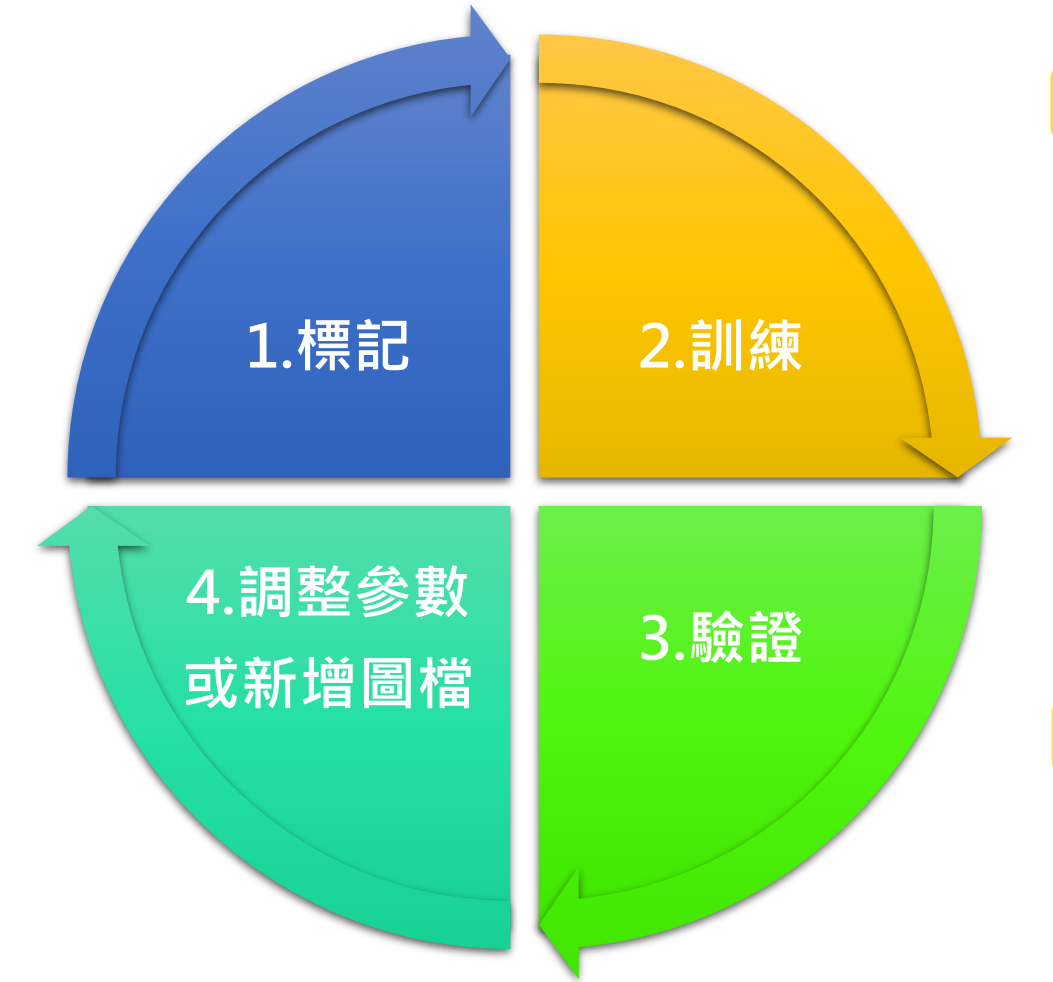

| Step1 | 新增訓練集→點選標記功能→詳細操作請詳教學影片。                                |
|-------|---------------------------------------------------------|
| 影片名稱  | : VisLab教學影片1 - CFL 分類器 標記工具教學Classification Lable Tool |
|       |                                                         |
| Step2 | 開啟VisLab→點選訓練功能→詳細操作請詳教學影片。                             |
| 影片名稱  | · Visl ab 教學影片2 - CFT 分類器 訓練工具教學Classification Trainer  |

Step3 訓練完成後→點選驗證功能→詳細操作請詳教學影片。 影片名稱: VisLab教學影片3 - CFV 分類器驗證工具教學Classification Verify

#### Step4 驗證成績不理想,可調整參數、模型或新增訓練集圖檔。

教學影片連結:

http://www.3dfamily.com/web/product/product\_in.jsp?pd\_no=PD1611906028527&lang=tw

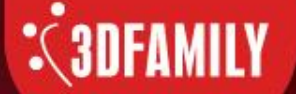

智慧光芒 泰斗科技

#### THE GLOBAL LEADING BRAND IN AI APPLICATION FIELD

公司地址:23674新北市土城區忠承路123號2樓

- 電話:+886-2-2267-2688
- 傳 真:+886-2-2267-6369
- 郵 箱:3dfamily@3dfamily.com
- 網 址:http://www.3dfamily.com/

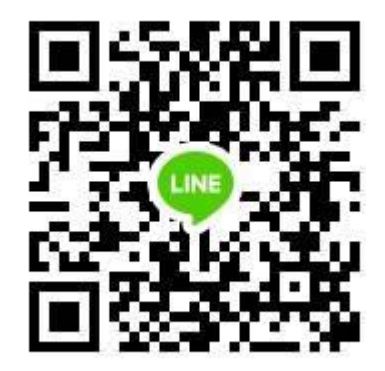